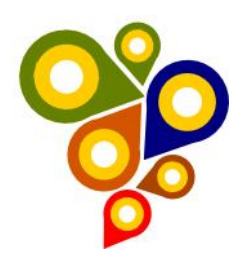

# Relatório do teste no Portal de Catálogo de Metadados Geoespaciais da IDE-SPU Alagoas e Paraná

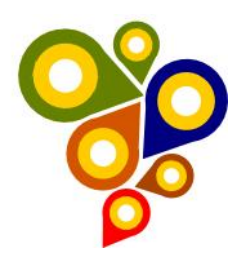

## Técnicos

Francisco das Chagas Alves de Oliveira

Lucas dos Santos Carvalho Pereira

Samuel Nunes

Wesley Sousa de Deus

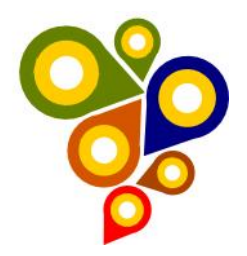

### Pontos abordados:

A partir dos testes realizados pela equipe de Geoprocessamento junto ao Portal de Catálogo de Metadados Geoespaciais da IDE-SPU, apresentamos algumas dúvidas e sugestões:

#### Aba Identificação

No preenchimento do campo "Processo demarcatório", quando selecionamos a opção "Sim" abre a aba "Novo processo demarcatório" está faltando o título da pesquisa "Consultar Processo Demarcatório" no label.

| Novo processo demarcatorio<br>Nº do Processo Demarcatorio:<br>Região: Escolha uma região v<br>Tipo de Demarcação:<br>Etapa de Demarcação:<br>Finalidade da Demarcação:<br>Situação da Demarcação:<br>Cadastrador: | UF: Escolha a UF<br>Tipo de Demarcação<br>Etapa de Demarcação<br>Finalidade da Demarcação<br>Escolha situação | > > >             | Municípic Escolha o Município s | ]          |                          |            |        |         |                 |
|----------------------------------------------------------------------------------------------------|----------------------------------------------------------------------------------------------------|-------------------|---------------------------------|------------|--------------------------|------------|--------|---------|-----------------|
| Nº do Pr<br>Demarc                                                                                                    | ocesso Ti<br>atório UF Den                                                                                    | ipo de<br>Iarcaçã | Etapa da<br>o Demarcação C      | adastrador | Cartografia<br>Associada | Visualizar | Editar | Excluir | Aplicar filtros |

No preenchimento do campo "Processo demarcatório", quando selecionamos a opção "Sim" abre a aba "Novo processo demarcatório" na opção "Situação da Demarcação" aparece a Opção "Ativa ou Suspensa" ao selecionar uma delas e salvar aparece "True e False" na visualização, não teria que aparecer a opção que foi selecionada?

| N° do Proce              | 04947.001080                                        |          |  |
|--------------------------|-----------------------------------------------------|----------|--|
| Demarcatório             | :*:                                                 |          |  |
| po de Demarcação:*:      | LPM Y                                               |          |  |
| apa de Demarcação:*:     | Presumida                                           |          |  |
| inalidade da Demarcação: | • Outros v                                          |          |  |
| ituação da Demarcação:*: | Listagem controlada sem gestão 🔻                    |          |  |
| ocalização:*:            | Listagem controlada sem gestão<br>Ativa<br>Suspensa |          |  |
|                          | Trecho Fim:                                         |          |  |
| JF *:                    | Escolha uma UF                                      |          |  |
|                          |                                                     |          |  |
|                          |                                                     | Cancelar |  |
|                          |                                                     | Salvar   |  |

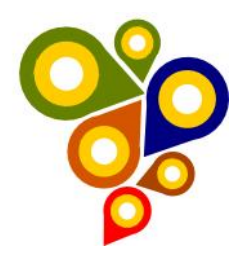

#### Cadastro do Processo Demarcatório

| Nº do Processo Demarcatório: | 04947.001080   |
|------------------------------|----------------|
| Tipo de Demarcação:          | LPM            |
| Etapa de Demarcação:         | Presumida      |
| Finalidade da Demarcação:    | Outros         |
| Situação da Demarcação:      | false          |
| Motivo da Suspensão:         | teste          |
| Localização:                 | Trecho Inicio: |
|                              | aracruz        |
|                              | Trecho Fim:    |
|                              | fundao         |
| UF:                          | ES             |
| Municípios Envolvidos:       | Aracruz        |
|                              | Fundão         |

#### Cadastro do Processo Demarcatório

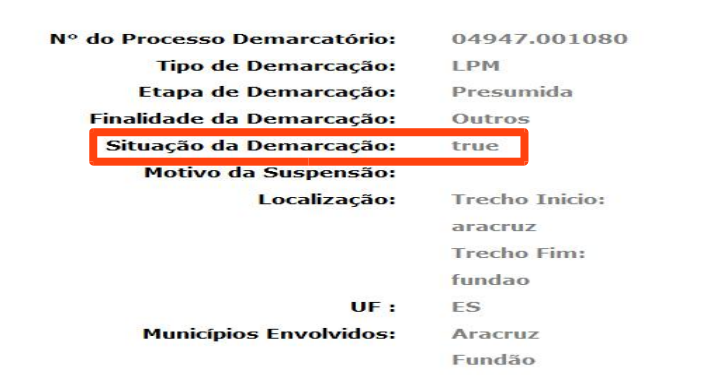

# No preenchimento do campo "Processo demarcatório", quando selecionamos a opção "Sim" abre a aba "Novo processo demarcatório" na opção "Situação da Demarcação" aparece a Opção "Listagem controlada sem gestão" terá que restirar essa opção?

| Nº do Processo              | 04947.001080                   |
|-----------------------------|--------------------------------|
| Demarcatorio.               |                                |
| Tipo de Demarcação:*:       | LPM ~                          |
| Etapa de Demarcação.*.      | Presunida                      |
| Ltapa de Demarcação         |                                |
| Finalidade da Demarcação:*: | Outros ~                       |
|                             | Listagem controlada sem gestão |
| Situação da Demarcação:-:   | Listagen controlada sen gesto  |
| Localização:*:              | Ativa Sites a                  |
|                             |                                |
|                             | necilo Filit.                  |
|                             |                                |
| UF *:                       | Escolha uma UF 👻               |
|                             |                                |
|                             | Cappelar                       |
|                             |                                |
|                             | Salvar                         |
|                             |                                |
|                             |                                |
|                             |                                |

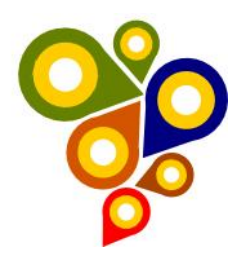

No preenchimento do campo "Processo demarcatório", quando selecionamos a opção "Sim" abre a aba "Novo processo demarcatório" na opção "Situação da Demarcação" aparece a Opção "Localização" e uma aba com preenchimento obrigatório, mas não contem nas duas plantas digitais que estamos catalogando. O que devemos fazer nesse caso?

| Cadastro do Processo Demarcatório                                                      |                                                              |                             |                    |
|----------------------------------------------------------------------------------------|--------------------------------------------------------------|-----------------------------|--------------------|
|                                                                                        |                                                              |                             |                    |
| Nº do Processo Demarcatório:*:                                                         | 00we00                                                       |                             |                    |
| Tipo de Demarcação:*:                                                                  | LPM                                                          | ~                           |                    |
| Etapa de Demarcação:*:                                                                 | A demarcar                                                   | ~                           |                    |
| Finalidade da Demarcação:*:                                                            | Ofício                                                       | ~                           |                    |
| Situação da Demarcação:*:                                                              | Ativa                                                        | ~                           |                    |
| Localização:*:                                                                         | Trecho Inicio:                                               |                             |                    |
| 1                                                                                      | Trecho Fim:                                                  |                             |                    |
|                                                                                        |                                                              |                             |                    |
| UF *:                                                                                  | Paraná                                                       | ~                           |                    |
| Municípios Envolvidos*:                                                                | Marumbi<br>Matelândia                                        | >>> Matin                   | nhos               |
|                                                                                        | Mato Rico<br>Mauá da Serra                                   |                             | 2                  |
|                                                                                        |                                                              | Lim                         | ipar Lista         |
|                                                                                        |                                                              | -                           | Cancelar Salvar    |
|                                                                                        |                                                              |                             | Salvar             |
|                                                                                        |                                                              |                             |                    |
| SECRETARIA DE ESTADO DO<br>SECRETARIA DE ESTADO DO<br>PROGRAMA DE DESENVOLVIMENTO DO T | PLANEJARENTO E DO<br>TURISMO - SETUR<br>URISMO - PRODETUR/AL | ORÇAHISNTO 🗕                | SEPLAN             |
| PROJETO: ELABORAÇÃO DA BASE CA                                                         | ARTOGRÁFICA DOS MUNI                                         | CIPIOS CONSTANTI            | ES NO              |
| PLANO DE DESENVOLVIMI<br>PÓLO COSTA DOS CORAIS                                         | ENTO INTEGRADO DO TU<br>5 — PDITS                            | JRISMO SUSTENTA             | VEL DO             |
| ÁREA URBANA <u>do mu</u>                                                               | NICÍPIO DE MATRI                                             | Z DE CAMARA                 | GIPE               |
| RECURSOS:                                                                              |                                                              | Executado por:              |                    |
| MINISTÉRIO DO TURISMO/GOVERNO DO ES<br>CONVÊNIO/MTur/GOVERNO DO ESTADO DE              | STADO DE ALAGOAS<br>E ALAGOAS/SEP <u>LAN/N*593/200</u>       |                             |                    |
|                                                                                        |                                                              |                             | an                 |
| ESCALA: 1:2.000                                                                        |                                                              | Resp. Técnico:              | entos              |
|                                                                                        | 14. 000 007                                                  |                             |                    |
| DATA: AGOSTO/07 FOLF                                                                   | HA: 222.987                                                  | Marcelo Silva<br>CREA ES-01 | Narciso<br>03840/D |
|                                                                                        |                                                              |                             | ňo.                |
| MINISTERIOD                                                                            | O PLANEJAMENTO, OR                                           |                             | AU                 |
|                                                                                        |                                                              |                             |                    |
| GEREN                                                                                  | CIA REGIONAL NO EST                                          | ADO DO PARANA               |                    |
|                                                                                        |                                                              |                             | 1 007              |
| ATUALIZAÇÃO DA E                                                                       | BASE CARTOG                                                  | RAFICA DE                   | 1.997              |
| MUNICÍPIO :                                                                            | MATINHOS                                                     |                             |                    |
|                                                                                        |                                                              |                             |                    |
| PROJEÇÃO UNIVERSAL TRANSVERSA DE MERCATOR<br>ESCALA 1-2000                             | R - UTM RECOBRIMENTO A                                       | REO DIGITAL REALIZADO EM A  | GOSTO DE 2005      |
| MERIDIANO CENTRAL: 51° W.GR.                                                           |                                                              |                             |                    |
| DATUM HORIZONTAL: SAD-69                                                               |                                                              |                             |                    |
| DATUM VERTICAL: IMBITUBA-SANTA CATARINA                                                | EXECUTANTE:                                                  |                             |                    |
| DIREITOS DE REPRODUÇÃO RESERVADOS AO:<br>MINISTÉRIO DO PLANEJAMENTO, ORÇAMENTO E GES   | STÃO                                                         |                             |                    |
|                                                                                        |                                                              |                             |                    |
|                                                                                        |                                                              | Matinhos\Ortofotos\ogri.jpg |                    |

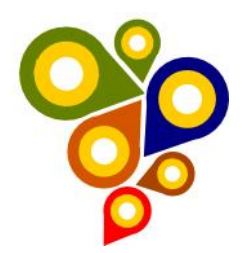

# No preenchimento do campo "Processo demarcatório", quando selecionamos a opção "Não" aparece uma janela para colocar a justificativa, vão ser descritas ou opções?

| Identificação          | Sistemas de Referência        | Identificação do CDG | Qualidade              | Distribuição | Metadado | s Informa        | ções Adicionais    |                              |
|------------------------|-------------------------------|----------------------|------------------------|--------------|----------|------------------|--------------------|------------------------------|
| Processo               | o demarcatório *:             | Sim                  | ●Não<br>Justificativa: |              | ٦        | Responsávo<br>*: | Escolha uma Inst 🗸 | Nova Instituição Responsável |
|                        |                               |                      |                        |              |          | Telefone:        |                    |                              |
| Tipo de p              | produto *:                    | Carta Índice         | ¥                      | ji.          |          | E-mail:          |                    |                              |
| Data de c              | riação do produto cartográfi  | co *:                |                        |              |          | CEP:             |                    |                              |
| Data de c              | naçao do produto cartogran    | =                    |                        |              |          | País:            |                    |                              |
| Data de p              | publicação do                 |                      |                        |              |          | UF:              |                    |                              |
| produto                | cartográfico:                 |                      |                        |              |          | Município:       |                    |                              |
| Data de a<br>produto o | alteração do<br>cartográfico: |                      |                        |              |          | Endereço:        |                    |                              |
| Resumo                 | *:                            |                      |                        |              |          | Complemer        |                    |                              |
|                        |                               |                      | .n                     |              |          | Funções *:       | Escolha uma Fur 🗸  |                              |
| Status *:              |                               | Escolha um Statı     | *                      |              |          | Informaçõe       |                    |                              |
|                        |                               |                      |                        |              |          | Adicionais:      |                    |                              |
|                        |                               |                      |                        |              |          |                  |                    |                              |

No preenchimento do campo "Responsável" após selecionamos "Nova Instituição Responsável" abre uma tela de preenchimento, neste campo ao digitar o CNPJ era para consultar a receita federal direto mas o Exército tem um bloqueio e não deixa fazer essa busca, a equipe de T.I. criou a pesquisa provisoria pelo banco do Siapa.

| lastrar Instituição Responsável    |                    |   |
|------------------------------------|--------------------|---|
|                                    |                    |   |
| CNPJ:*                             | 55.452.152/0001-55 | Q |
| Nome da Instituição/Organização:*  |                    |   |
| Setor da Instituição/Organização:* | Selecione ¥        |   |
| Telefone:*                         |                    |   |
| E-mail:*                           |                    |   |
| CEP:*                              |                    | C |
| País:*                             |                    |   |
| UF:*                               |                    |   |
| Município:*                        |                    |   |
| Endereço:*                         |                    |   |
| Complemento:*                      |                    |   |

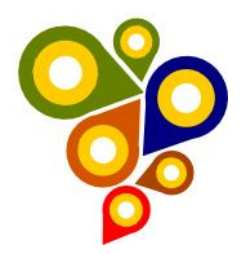

#### Aba Sistemas de Referência

No preenchimento do campo "Sistema de Referência", após selecionamos alguma das opções temos que preencher o fuso depois no campo "Projeção" o padrão do texto está diferente para as projeções, tornar padrão?

| E Cadastro d  | e produtos cartográficos  |                                                                                                    |                                    |              |           |                        |
|---------------|---------------------------|----------------------------------------------------------------------------------------------------|------------------------------------|--------------|-----------|------------------------|
| Identificação | Sistemas de Referência    | Identificação do CDG                                                                                                    | Qualidade                          | Distribuição | Metadados | Informações Adicionais |
| Sistema de    | referência *:             | SAD69                                                                                                    |                                    | ~            |           |                        |
| Elipsóide:    |                           | Internacional de 1967 (IGGI 67)                                                                                                    |                                    |              |           |                        |
| Origem:       | [                         | Vertice Chua                                                                                                    |                                    |              |           |                        |
| Projeção *:   |                           |                                                                                                    |                                    |              |           |                        |
| SRID:         |                           | Coordenada espacial<br>UTM zone 18N<br>UTM zone 18S                                                                                                    |                                    |              |           |                        |
| Voltar        | Continuar / Salvar        | UTM 2016 153<br>UTM 2016 155<br>UTM 2016 255<br>UTM 2016 201<br>UTM 2016 201<br>UTM 2016 201<br>UTM 2016 205<br>UTM 2016 215<br>UTM 2016 225<br>UTM 2016 225<br>UTM 2016 225                                                                        |                                    |              |           |                        |
| ■ Cadastro d  | le produtos cartográficos |                                                                                                    |                                    |              |           |                        |
| Identificação | Sistemas de Referência    | Identificação do CDG                                                                                                    | Qualidade                          | Distribuição | Metadados | Informações Adicionais |
| Sistema de    | referência *:             | SIRGAS2000                                                                                                    |                                    |              | -         |                        |
| Elipsóide:    |                           | GRS80                                                                                                    |                                    |              |           |                        |
| Origem:       |                           | Centro de massa da terra                                                                                                    |                                    |              |           |                        |
| Projeção *:   |                           |                                                                                                    |                                    |              |           |                        |
| SRID:         | Continuar / Salvar        | Coordenada espacial<br>UTM zone 185<br>UTM zone 19N<br>UTM zone 19S<br>UTM zone 20N<br>UTM zone 20N<br>UTM zone 21N<br>UTM zone 21N<br>UTM zone 21S<br>UTM zone 22S<br>UTM zone 22S<br>UTM zone 22S<br>UTM zone 24S<br>UTM zone 24S<br>UTM zone 25S |                                    |              |           |                        |
| ■ Cadastro d  | le produtos cartográficos |                                                                                                    |                                    |              |           |                        |
| Identificação | Sistemas de Referência    | Identificação do CDG                                                                                                    | Qualidade                          | Distribuição | Metadados | Informações Adicionais |
| Sistema de    | referência *:             | SAD69_96                                                                                                    |                                    |              | *         |                        |
| Elipsóide:    |                           | Internacional de 1967 (IGGI 67)                                                                                                    |                                    |              |           |                        |
| Origem:       | _                         | Vértice Chuá                                                                                                    |                                    |              |           |                        |
| Projeção *:   |                           |                                                                                                    |                                    |              |           |                        |
| SRID:         |                           | Coordenadas não projetada (Geo<br>Coordenadas planas UTM fuso 1<br>Coordenadas planas UTM fuso 2<br>Coordenadas planas UTM fuso 2<br>Coordenadas planas UTM fuso 2                                                                                  | ográficas)<br>8S<br>9S<br>0S<br>1S |              |           |                        |
| Voltar        | Continuar / Salvar        | Coordenadas planas UTM fuso 2<br>Coordenadas planas UTM fuso 2<br>Coordenadas planas UTM fuso 2<br>Coordenadas planas UTM fuso 2<br>Coordenadas planas UTM fuso 2                                                                                   | 2S<br>3S<br>4S<br>5S               |              | ]         |                        |

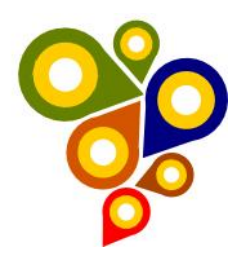

No preenchimento do campo "Sistema de Referência", após selecionamos alguma das opções temos que preencher o fuso depois no campo "Projeção" alguns dos sistemas estão descritos como "Coordenada espacial" e outros como "Coordenadas não projetada (Geográficas)", teria que colocar "Coordenada Geográfica"?

| entificação Sistemas de Referênci                                                                                                    | a Identificação do CDG                                                                                                    | Qualidade                                | Distribuição      | Metadados | Informações Adicionais |
|----------------------------------------------------------------------------------------------------|----------------------------------------------------------------------------------------------------|------------------------------------------|-------------------|-----------|------------------------|
| Cistoma de referência *:                                                                                                    | SIRGAS2000                                                                                                    |                                          |                   |           |                        |
| sistema de referencia .                                                                                                    | 0.1100 102000                                                                                                    |                                          |                   |           |                        |
| Elipsóide:                                                                                                    | GRS80                                                                                                    |                                          |                   |           |                        |
| Origem:                                                                                                    | Centro de massa da terra                                                                                                    |                                          |                   |           |                        |
| Projeção *:                                                                                                    |                                                                                                    |                                          |                   |           |                        |
| SRID:                                                                                                    | UTM zone 18N<br>Coordenada espacial<br>UTM zone 18S<br>UTM zone 19N<br>UTM zone 19S                                                                                                    |                                          |                   |           |                        |
|                                                                                                    | 01m 20ne 20n<br>UTM 20ne 21N<br>UTM 20ne 22N<br>UTM 20ne 22S<br>UTM 20ne 22S<br>UTM 20ne 22S<br>UTM 20ne 22S<br>UTM 20ne 24S                                                                |                                          |                   |           |                        |
| Cadastro de produtos cartográficos                                                                                                    | UTM zone 25S                                                                                                    |                                          |                   | _         |                        |
| Cadastro de produtos cartográficos<br>dentificação Sistemas de Referênci                                                                              | UTM zone 255                                                                                                    | Qualidade                                | Distribuição      | Metadados | Informações Adicionais |
| Cadastro de produtos cartográficos<br>dentificação Sistemas de Referênci<br>Sistema de referência *:                                                  | a Identificação do CDG<br>SAD69_96                                                                                                    | Qualidade                                | Distribuição      | Metadados | Informações Adicionais |
| Cadastro de produtos cartográficos<br>dentificação Sistemas de Referênci<br>Sistema de referência *:<br>Ellipsóide:                                   | a Identificação do CDG<br>SAD69_96<br>Internacional de 1967 (IGGI 67)                                                                                                    | Qualidade                                | Distribuição      | Metadados | Informações Adicionais |
| Cadastro de produtos cartográficos dentificação Sistema de referência *: Elipsóide: Origem:                                                           | a Identificação do CDG<br>SAD69_96<br>Internacional de 1967 (IGGI 67)<br>Vártice Chuá                                                                                                    | Qualidade                                | Distribuição<br>V | Metadados | Informações Adicionais |
| Cadastro de produtos cartográficos<br>dentificação Sistemas de Referênci<br>Sistema de referência *:<br>Elipsóide:<br>Origem:<br>Projeção *:          | a Identificação do CDG<br>SAD69_96<br>Internacional de 1967 (IGGI 67)<br>Vértice Chuá                                                                                                    | Qualidade                                | Distribuição<br>V | Metadados | Informações Adicionais |
| Cadastro de produtos cartográficos<br>dentificação Sistemas de Referênci<br>Sistema de referência *:<br>Elipsóide:<br>Origem:<br>Projeção *:<br>SRID: | a Identificação do CDG<br>SAD69_96<br>Internacional de 1967 (IGGI 67)<br>Vértice Chuá<br>Coordenadas planas UTM fuso 11<br>Coordenadas planas UTM fuso 11<br>Coordenadas planas UTM fuso 11 | Qualidade<br>graficas)<br>IS<br>IS<br>IS | Distribuição<br>V | Metadados | Informações Adicionais |

No preenchimento do campo "Sistema de Referência", após selecionamos a opção "Sad69\_96" vamos para uma nova aba "Identificação do CDG" no campo "Extensão Geográfica" em "Retângulo Envolvente" aparece "Long(x) e Lat(y)" está errado tem que aparecer "E e N".

| entificação | Sistemas de Referência | Identificação do CDG            | Qualidade | Distribuição | Metadados | Informações Adicionais |
|-------------|------------------------|---------------------------------|-----------|--------------|-----------|------------------------|
| Sistema de  | referência *:          | SAD69_96                        |           | ~            |           |                        |
| Elipsóide:  | [                      | Internacional de 1967 (IGGI 67) |           |              | •         |                        |
| Origem:     | [                      | Vértice Chuá                    |           |              |           |                        |
| Projeção *: |                        | Coordenadas planas UTM fuso     | 22S       | ~            |           |                        |
| SRID:       | [                      | 5532                            |           |              |           |                        |
| Voltar      | Continuar / Salvar     |                                 |           |              |           |                        |

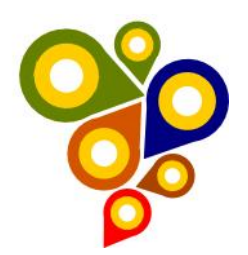

| Identificação    | Sistemas de Referência | Identificação do CDG                                                                                                    | Qualidade Dis        | stribuição Metadados Informa     | ações Adicionais                                         |                             |                          |   |
|------------------|------------------------|----------------------------------------------------------------------------------------------------|----------------------|----------------------------------|----------------------------------------------------------|-----------------------------|--------------------------|---|
| Localiza         | ção do imóvel          | Planaus                                                                                                    |                      | Tipo de representação espacial * | Vetorial                                                 |                             | ¥                        |   |
| kero<br>Chictayo | Lovers C               | Amazinas                                                                                                    |                      | ldioma ^:                        | ■Escala:                                                 | 1: 5000                     | ~                        |   |
|                  | Peru unit der internet | Anto Welto                                                                                                    |                      | Norma de codificação             | utf8                                                     | ~                           |                          |   |
|                  | Cise<br>Auto           | and the second second s | Mete Grose<br>Curebé | Categoria temática *:            | Cartografia de Base Cot                                  | erturas 🗸                   |                          |   |
|                  | Accesso                | Bolivia Santa Cuz                                                                                                    |                      | Extensão geográfica *:           | UF *:<br>Paraná                                          | P<br>V                      | Município *:<br>Matinhos | ~ |
|                  |                        | Atto Paragur<br>Boaren<br>500 km                                                                                                    | Nen de la            |                                  | Retângulo envolve     Long(X):     Long(X):     Long(X): | nte *<br>Lat(Y):<br>Lat(Y): |                          |   |
| Expandir M       | ара                    | World Some & Y                                                                                                    |                      |                                  | Limpar Gravar                                            | áfico *                     |                          |   |
|                  |                        |                                                                                                    |                      | Extensão altimétrica:            | DATUM:<br>Escolha um Tipo de Dat                         | um 🗸                        |                          |   |
| Voltar           | Continuar / Salvar     |                                                                                                    |                      |                                  |                                                          |                             |                          |   |

#### Aba Identificação do CDG

No preenchimento do campo "Extensão Geográfica" em "Retângulo Envolvente" o tamanho do campo "E e N estão pequenos não mostrando a coordenada digitada, aumentar o tamanho do campo.

| Identificação   | Sistemas de Referência    | Identificação do CDG                                                                  | Qualidade Dis             | stribuição Metadados Informa<br>Tipo de representação espacial * | ações Adicionais                                        |                     | v           |   |
|-----------------|---------------------------|---------------------------------------------------------------------------------------|---------------------------|------------------------------------------------------------------|---------------------------------------------------------|---------------------|-------------|---|
| kura<br>Otechyo |                           | Porto Velho                                                                           |                           | Idioma *:                                                        | ✓Escala:<br>Português                                   | 1: 5000             | ~           |   |
|                 | Peru                      | Arradius                                                                              |                           | Norma de codificação                                             | utf8                                                    | ~                   |             |   |
|                 | Line Barele Das           | 7 mil                                                                                 | Mate Group                | de caracteres *:                                                 |                                                         |                     |             |   |
| 2               | Contraction of the second | · find                                                                                | Guisbá                    | Categoria temática *:                                            | Mapeamento Básico C                                     | adastral 🗸          |             |   |
|                 | Arequipa                  | ao Bolivia sectore                                                                    |                           | Extensão geográfica *:                                           | UF *:                                                   | M                   | unicipio *: |   |
| Expandic        | tana                      | Sor<br>Nor<br>Solo (mage)<br>Solo (mage)<br>Court<br>Court<br>Court<br>Court<br>Court | Mate GT<br>os Na<br>Altra |                                                                  | Paraná<br>©Retângulo envolv<br>E:<br>E:<br>Limpar Grave | vente *<br>N:<br>N: | Matinhos    | ~ |
| Expandin        | lapa                      |                                                                                       |                           |                                                                  | - Identification geog                                   | ananeo -            |             |   |
|                 |                           |                                                                                       |                           | Extensão altimétrica:                                            | DATUM:                                                  |                     |             |   |
|                 |                           |                                                                                       |                           |                                                                  | Escolha um Tipo de Da                                   | itum 🗸              |             |   |
| Voltar          | Continuar / Salvar        |                                                                                       |                           |                                                                  |                                                         |                     |             |   |

#### Aba Qualidade

#### Na aba "Identificação do CDG" não foram identificados problemas.

#### Aba Distribuição

Na aba "Distribuição" não foram identificados problemas.

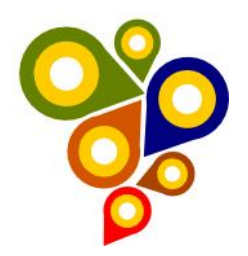

#### Aba Metadados

No preenchimento dos campos "Data de criação dos Metadados, Data de publicação do produto Cartográfico e Data de alteração do produto cartográfico", esses campos já foram informados na "Aba Identificação", o campo "Data de criação dos Metadados" seu preenchimento e automático com a data atual mas os outros campos não, eles também serão automáticos?

| Cadasilo de produtos cartograneos  |                               |           |              |              |                     |
|------------------------------------|-------------------------------|-----------|--------------|--------------|---------------------|
| entificação Sistemas de Referência | Identificação do CDG          | Qualidade | Distribuição | Metadados    | Informações Adicion |
| Data de criação dos metadados: *:  | 15/03/2016                    |           |              |              |                     |
| Data de publicação dos metadados:  |                               |           |              |              |                     |
| Data de alteração dos metadados:   |                               |           |              |              |                     |
| Idioma *:                          | Português                     |           | ~            |              |                     |
| Norma de codificação               | utf8                          |           | ~            |              |                     |
| de caracteres *:                   |                               |           |              |              |                     |
| Designação da norma                | ISO19115:2003/19139           |           | ~            |              |                     |
| e perfil do metadados:             |                               |           |              |              |                     |
| Versão da normas do metadados:     | Perfil MGB Sumarizado 2009    |           | ~            |              |                     |
| Responsável *:                     | Escolha uma Instituição Respo | nsável    | ~            | Nova Institu | uição Responsável   |
| Telefone:                          |                               |           |              |              |                     |
| E-mail:                            |                               |           |              |              |                     |
| CEP:                               |                               |           |              |              |                     |
| País:                              |                               |           |              |              |                     |
| UF:                                |                               |           |              |              |                     |
| Municipio:                         |                               |           |              |              |                     |
| Endereço:                          |                               |           |              |              |                     |
| Complemento:                       |                               |           |              |              |                     |

Aba Informações Adicionais

Na aba "Metadados" não foram identificados problemas.

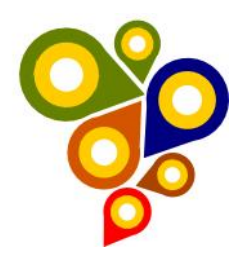

## **Conclusão:**

Tendo em vista os aspectos observados pela Equipe de Geoprocessamento, que durante os testes realizados no Portal de Catálogo de Metadados Geoespaciais da IDE-SPU, foi observado que o Portal está funcionando com algumas observações e sugestões de melhorias a serem realizadas. Dessa forma podemos ainda destacar o esforço diário realizado pelas Equipes de TI e Requisitos, e dizer que os erros encontrados estão relacionados aos produtos cartográficos não seguirem o padrão que será definido pela SPU.